Open de KNLTB club app.

Tik op "Spelen", dan op "Baan reserveren". Je ziet dan het volgende:

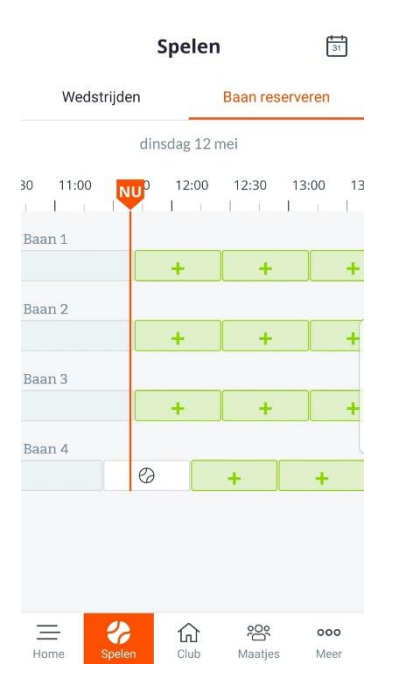

Wil je voor een andere datum reserveren dan de huidige dag, tik dan op het kalendersymbooltje

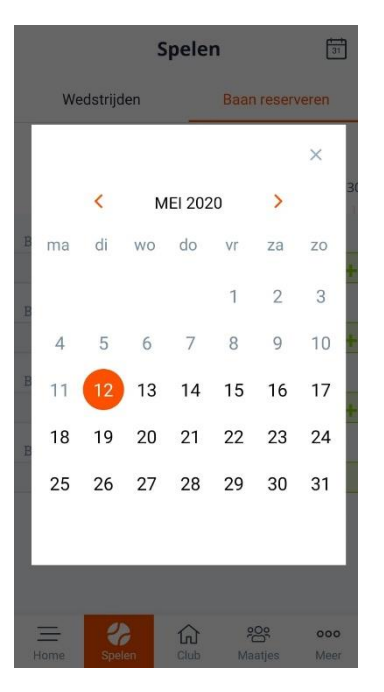

rechtsboven. Je ziet dan:

Klik op de gewenste datum.

Klik dan op een bij de gewenste baan. Je ziet dan:

| 4                          | 🧲 Baan afhangen                  |                 |  |  |
|----------------------------|----------------------------------|-----------------|--|--|
| <b>Baan 1</b><br>Gas / Gra | - <b>Gravel</b><br>avel / Buiten |                 |  |  |
| Туре                       |                                  | Baanreservering |  |  |
| Met wie ga je spelen?      |                                  |                 |  |  |
| Speler toevoegen           |                                  |                 |  |  |
| Int                        | roducé toevoegen                 | •               |  |  |
|                            |                                  |                 |  |  |
| Datum                      | di                               | nsdag 12 mei    |  |  |
| Begin                      |                                  | 18:55           |  |  |
| Einde                      |                                  | 19:40           |  |  |
| Reserveren                 |                                  |                 |  |  |
| Annuleren                  |                                  |                 |  |  |

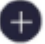

Tik op

achter "Speler toevoegen". Zoek in de ledenlijst naar je medespeler:

| ÷                 | Ledenlijst       |   |  |  |
|-------------------|------------------|---|--|--|
| Zoek naar spelers |                  |   |  |  |
| ge                | era              | × |  |  |
| 6                 | Gerard Kamp      | 0 |  |  |
| 3                 | Gerard Kempers   |   |  |  |
| •                 | Gerard Nijhuis   |   |  |  |
| 9                 | Gerard Rikhof    |   |  |  |
|                   |                  |   |  |  |
|                   |                  |   |  |  |
|                   |                  |   |  |  |
|                   |                  |   |  |  |
|                   | Speler toevoegen |   |  |  |

Tik op speler toevoegen. Je komt dan weer terug in:

| ÷                         | ← Baan afhangen             |                 |  |  |
|---------------------------|-----------------------------|-----------------|--|--|
| Baan 2 - G<br>Gas / Grave | <b>Gravel</b><br>I / Buiten |                 |  |  |
| Туре                      |                             | Baanreservering |  |  |
| Met wie g                 | a je spelen?                |                 |  |  |
| 😭 Gera                    | rd Kamp                     | ×               |  |  |
| Spele                     | er toevoegen                | •               |  |  |
| Intro                     | ducé toevoeg                | gen 🕂           |  |  |
|                           |                             |                 |  |  |
| Datum                     |                             | dinsdag 12 mei  |  |  |
| Begin                     |                             | 17:15 >         |  |  |
| Einde                     |                             | 18:00           |  |  |
| Reserveren                |                             |                 |  |  |

Tik op "Reserveren".

Als alles goed is gegaan krijg je vrij snel daarna een mail met de bevestiging.